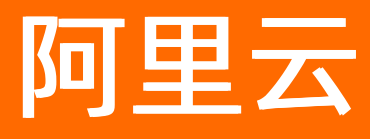

# 智能数据构建与管理 Dataphin 快速入门

ALIBABA CLOUD

文档版本: 20220527

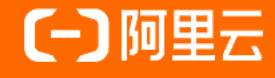

### 法律声明

阿里云提醒您在阅读或使用本文档之前仔细阅读、充分理解本法律声明各条款的内容。 如果您阅读或使用本文档,您的阅读或使用行为将被视为对本声明全部内容的认可。

- 您应当通过阿里云网站或阿里云提供的其他授权通道下载、获取本文档,且仅能用 于自身的合法合规的业务活动。本文档的内容视为阿里云的保密信息,您应当严格 遵守保密义务;未经阿里云事先书面同意,您不得向任何第三方披露本手册内容或 提供给任何第三方使用。
- 未经阿里云事先书面许可,任何单位、公司或个人不得擅自摘抄、翻译、复制本文 档内容的部分或全部,不得以任何方式或途径进行传播和宣传。
- 由于产品版本升级、调整或其他原因,本文档内容有可能变更。阿里云保留在没有 任何通知或者提示下对本文档的内容进行修改的权利,并在阿里云授权通道中不时 发布更新后的用户文档。您应当实时关注用户文档的版本变更并通过阿里云授权渠 道下载、获取最新版的用户文档。
- 4. 本文档仅作为用户使用阿里云产品及服务的参考性指引,阿里云以产品及服务的"现状"、"有缺陷"和"当前功能"的状态提供本文档。阿里云在现有技术的基础上尽最大努力提供相应的介绍及操作指引,但阿里云在此明确声明对本文档内容的准确性、完整性、适用性、可靠性等不作任何明示或暗示的保证。任何单位、公司或个人因为下载、使用或信赖本文档而发生任何差错或经济损失的,阿里云不承担任何法律责任。在任何情况下,阿里云均不对任何间接性、后果性、惩戒性、偶然性、特殊性或刑罚性的损害,包括用户使用或信赖本文档而遭受的利润损失,承担责任(即使阿里云已被告知该等损失的可能性)。
- 5. 阿里云网站上所有内容,包括但不限于著作、产品、图片、档案、资讯、资料、网站架构、网站画面的安排、网页设计,均由阿里云和/或其关联公司依法拥有其知识产权,包括但不限于商标权、专利权、著作权、商业秘密等。非经阿里云和/或其关联公司书面同意,任何人不得擅自使用、修改、复制、公开传播、改变、散布、发行或公开发表阿里云网站、产品程序或内容。此外,未经阿里云事先书面同意,任何人不得为了任何营销、广告、促销或其他目的使用、公布或复制阿里云的名称(包括但不限于单独为或以组合形式包含"阿里云"、"Aliyun"、"万网"等阿里云和/或其关联公司品牌,上述品牌的附属标志及图案或任何类似公司名称、商号、商标、产品或服务名称、域名、图案标示、标志、标识或通过特定描述使第三方能够识别阿里云和/或其关联公司)。
- 6. 如若发现本文档存在任何错误,请与阿里云取得直接联系。

# 通用约定

| 格式          | 说明                                        | 样例                                        |
|-------------|-------------------------------------------|-------------------------------------------|
| ⚠ 危险        | 该类警示信息将导致系统重大变更甚至故<br>障,或者导致人身伤害等结果。      | ⚠ 危险 重置操作将丢失用户配置数据。                       |
| ▲ 警告        | 该类警示信息可能会导致系统重大变更甚<br>至故障,或者导致人身伤害等结果。    | 警告<br>重启操作将导致业务中断,恢复业务<br>时间约十分钟。         |
| 〔) 注意       | 用于警示信息、补充说明等,是用户必须<br>了解的内容。              | 大意<br>权重设置为0,该服务器不会再接受新<br>请求。            |
| ? 说明        | 用于补充说明、最佳实践、窍门等 <i>,</i> 不是<br>用户必须了解的内容。 | ⑦ 说明<br>您也可以通过按Ctrl+A选中全部文件。              |
| >           | 多级菜单递进。                                   | 单击设置> 网络> 设置网络类型。                         |
| 粗体          | 表示按键、菜单、页面名称等UI元素。                        | 在 <b>结果确认</b> 页面,单击 <b>确定</b> 。           |
| Courier字体   | 命令或代码。                                    | 执行 cd /d C:/window 命令,进入<br>Windows系统文件夹。 |
| 斜体          | 表示参数、变量。                                  | bae log listinstanceid                    |
| [] 或者 [alb] | 表示可选项,至多选择一个。                             | ipconfig [-all -t]                        |
| {} 或者 {a b} | 表示必选项,至多选择一个。                             | switch {act ive st and}                   |

# 目录

| 1.Dataphin使用流程  | 05 |
|-----------------|----|
| 2.步骤一:准备工作      | 06 |
| 3.步骤二:规划数仓      | 07 |
| 4.步骤三:引入数据      | 13 |
| 5.步骤四:规范定义      | 18 |
| 6.步骤五:规范建模      | 19 |
| 7.步骤六:开发环境补数据   | 28 |
| 8.步骤七:验证数据      | 29 |
| 9.步骤八:发布任务      | 31 |
| 10.步骤九: 生产环境补数据 | 32 |
| 11.步骤十:查看运行结果   | 33 |

## 1.Dataphin使用流程

本教程将指引您快速完成一次完整的数仓建设。

基于Dataphin构建数仓的基本流程如下。

| 主流程     | 说明                                                                              | 操作指导        |
|---------|---------------------------------------------------------------------------------|-------------|
| 准备工作    | 开通和配置Dataphin、设置Dataphin计算引<br>擎、创建MaxCompute项目和准备数据源。                          | 步骤一:准备工作    |
| 规划数仓    | 规划本入门教程的数仓,包括创建业务板块、计<br>算源、数据源、项目及项目中的成员。                                      | 步骤二:规划数仓    |
| 数据集成    | 同步源数据源中的数据至目标数据源。                                                               | 步骤三: 引入数据   |
| 规范定义    | 基于Dataphin支持的数据研发模块,分析数据<br>并明确统计指标。包括维度、业务过程、原子指<br>标、业务限定和派生指标。               | 步骤四:规范定义    |
| 规范建模    | 基于规范定义部分中数据的圈定,利用<br>Dataphin中的研发模块进行数据的研发。                                     | 步骤五:规范建模    |
| 开发环境补数据 | 在开发环境中补数据,包括维度逻辑表、事实逻<br>辑表、汇总逻辑表和管道任务。验证数据模型是<br>否正确及符合预期。                     | 步骤六:开发环境补数据 |
| 验证数据    | 您可以通过即席查询来验证数据,验证通过的数<br>据即可发布至生产环境。                                            | 步骤七:验证数据    |
| 发布任务    | 发布开发环境的数据至生产环境 <i>,</i> 参与生产环境<br>的运维调度。                                        | 步骤八:发布任务    |
| 生产环境补数据 | 发布至生产环境的数据次日才会参与调度,本教<br>程为了让您快速熟悉智能数据建设与治理的流<br>程,采用补数据的方式,模拟生产环境调度任务<br>生成实例。 | 步骤九:生产环境补数据 |
| 查看运行结果  | 查看生产环境中数据运行结果是否符合预期,即<br>汇总逻辑表是否能够统计到各省份办公用品和技<br>术产品最近1天的销售总额。                 | 步骤十:查看运行结果  |

## 2.步骤一:准备工作

本文为您介绍本入门教程的准备工作。

#### 创建MaxCompute (ODPS) 项目

| 主流程                        | 描述                                                                                                    | 操作指导                       |
|----------------------------|----------------------------------------------------------------------------------------------------|----------------------------|
| 准备阿里云账号                    | 创建阿里云账号。                                                                                                    | 准备阿里云账号                    |
| 配置AccessKey                | 授权主账号的AccessKey至Dataphin。                                                                                                    | 同步RAM用户账号至Dataphin         |
| 创建RAM用户 创建主账号的RAM用户。       |                                                                                                    | 准备RAM用户                    |
| 开通MaxCompute 购买MaxCompute。 |                                                                                                    | 开通MaxCompute和<br>DataWorks |
| 设置计算引擎                     | 设置Dataphin的计算引擎为MaxCompute。                                                                                                    | 设置Dataphin实例的计算引擎          |
| 创建工作空间                     | <ul> <li>创建Dataphin的计算源:</li> <li>创建开发环境的计算源,配置如下参数,其余参数保持默认:</li> <li>工作空间名称配置为test_dev_odps。</li> <li>选择计算引擎服务选择为MaxCompute。</li> <li>实例显示名称配置为test。</li> <li>创建生产环境的计算源,配置如下参数,其余参数保持默认:</li> <li>工作空间名称配置为test_prod_odps。</li> <li>选择计算引擎服务选择为MaxCompute。</li> <li>实例显示名称配置为test1。</li> </ul> | 创建MaxCompute项目             |

#### 开通和配置Dataphin

| 主流程         | 描述                          | 操作指导               |
|-------------|-----------------------------|--------------------|
| 开通Dataphin  | 购买Dataphin。                 | 开通Dataphin         |
| 配置AccessKey | 授权主账号的AccessKey至Dataphin。   | 同步RAM用户账号至Dataphin |
| 设置计算引擎      | 设置Dataphin的计算引擎为MaxCompute。 | 设置Dataphin实例的计算引擎  |

#### 准备数据源

本入门教程以统计某年办公用品、技术产品两类产品各省份每天的销售总额为例。

1. 通过RDS创建MySQL实例,获取RDS实例ID,并在RDS控制台添加白名单,详情请参见创建RDS MySQL实例。本教程中RDS数据源名称 以dataphin为例。

```
? 说明
```

- 地域选择华东2(上海)。
- 网络类型选择专有网络。

#### 2. 下载本教程中使用的数据表格company\_sales\_record\_copy。

3. 上传数据表格company\_sales\_record\_copy至新建的RDS数据源,详情请参见将Excel的数据导入数据库。

↓ 注意 如果您的RDS实例中已经有数据表,您也可以不使用company\_sales\_record\_copy数据表。通过执行如下命令查询建表的DDL语句。

```
show create table ;
```

后续您可以依据该表的DDL语句,创建同步数据的目标表。如何创建同步数据的目标表,请参见步骤三:引入数据。

## 3.步骤二:规划数仓

本文为您介绍如何规划本入门教程的数仓。

#### 前提条件

在开始执行操作前,请确认您已满足以下条件:

- 完成Dataphin的开通及配置,详情请参见步骤一:准备工作。
- 完成Dataphin数据源的构建,详情请参见步骤一:准备工作。
- 完成MaxCompute项目的创建,详情请参见步骤一:准备工作。

#### 创建业务板块和数据域

- 1. 登录Dataphin控制台。
- 2. 在Dataphin控制台页面,选择工作区地域后,单击进入Dataphin>>。
- 3. 在Dataphin首页,单击顶部菜单栏的规划。
- 4. 按照下图指引,进入**新建业务板块**对话框。

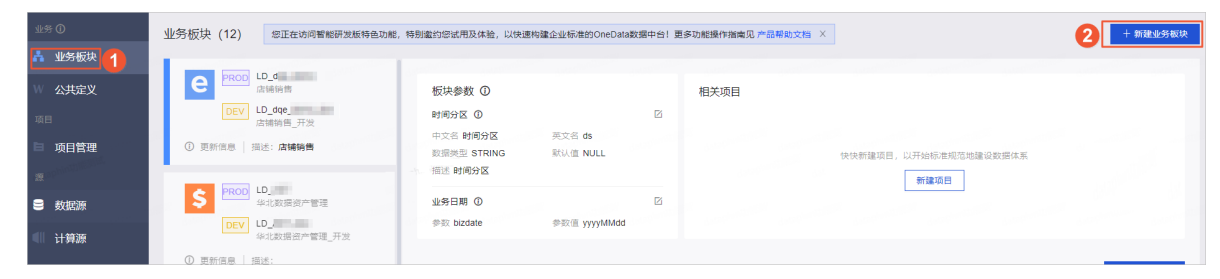

- 5. 创建业务板块。
  - i. 在新建业务板块对话框,选择Dev-Prod模式后,单击下一步。
  - ii. 在新建业务板块对话框中,配置参数。

| 参数      | 描述                            |
|---------|-------------------------------|
| 公用英文名   | 输入为beginner_test。             |
| 公用名称    | 输入为入门教程。                      |
| 描述      | 输入简单的描述。例如,入门教程。              |
| 图标      | 选择 ē 图标。                      |
| 业务板块管理员 | 您可以选择 <b>业务板块管理员</b> ,也可以不选择。 |

iii. 单击确定,完成业务板块(LD\_beginner\_test和LD\_beginner\_test\_dev)的创建。

#### 6. 创建交易域。

- i. 在LD\_beginner\_test业务板块页面,单击页面右侧的新建数据域。
- ii. 在新建数据域对话框中, 配置参数。

| 参数     | 描述               |
|--------|------------------|
| 数据域名称  | 输入test_dataphin。 |
| 数据域英文名 | 输入test_dataphin。 |
| 英文缩写   | 输入test。          |
| 描述     | 输入简单的描述,例如交易。    |

ⅲ. 单击确定。

#### 创建计算源

1. 在规划页面,单击左侧导航栏中的计算源。

#### 2. 创建Dev项目计算源。

- i. 在**计算源**页面中,鼠标悬停至页面右上方的**新增计算源**。
- ii. 在**新建计算源**对话框中,配置参数。

| 新建计算源          |            |                         |                               |               |        | ×     |
|----------------|------------|-------------------------|-------------------------------|---------------|--------|-------|
| * 计算源类型        | MaxCom     | npute                   |                               |               |        |       |
| * 计算源名称        | test_dev   | _odps                   |                               |               |        |       |
| 计算源描述          | Dev项目      | 的计算源                    |                               |               |        | 9/128 |
| * Endpoint     | http://ser | vice.cn-shanghai.maxc   | ompute.aliyun-inc.co          |               |        | 1,    |
| * Project Name | test_dev   | _odps                   |                               |               |        |       |
| * Access ID    | tD6D       | 141/2412-181            |                               |               |        |       |
| * Access Key   | •••••      | •••••                   |                               |               |        |       |
| ()             |            |                         |                               |               |        |       |
|                |            |                         | 测试连持                          | ξ             | 取消     | 提交    |
| 参数             |            | 描述                      |                               |               |        |       |
| 计算源类型          |            | 默认为 <b>MaxCompute</b> , | 不支持修改。                        |               |        |       |
| 计算源名称          |            | 输入test_dev_odps。        |                               |               |        |       |
| 计算源描述          |            | 输入Dev项目的计算源。            |                               |               |        |       |
| Endpoint       |            | 默认为Dataphin实例计算         | 算引擎的Endpoint,不支               | 反持修改。         |        |       |
| Project Name   |            | 输入test_dev_odps(D       | ataworks创建的MaxCo              | ompute (ODPS) | 项目名称)。 |       |
| Access ID      |            | 访问密钥中的AccessKey         | ID, 您可以通过 <mark>用户信</mark>    | 息管理页面获取。      |        |       |
| Access Key     |            | 访问密钥中的AccessKey         | Secret , 您可以通过 <mark>用</mark> | 户信息管理页面获      | 取。     |       |

#### ⅲ. 单击测试连接。

iv.测试连接成功后,单击提交,完成Dev项目计算源的创建。

3. 创建Prod项目计算源。

i. 在计算源页面中, 鼠标悬停至页面右上方的新增计算源, 单击离线计算源。

#### ii. 在**离线计算源**对话框中,配置参数。

| 新建计算源          |            |                                          |                                        |                      |        | X      |
|----------------|------------|------------------------------------------|----------------------------------------|----------------------|--------|--------|
| * 计算源类型        | MaxCom     | ipute                                    |                                        |                      |        |        |
| * 计算源名称        | test_proc  | d_odps                                   |                                        |                      |        |        |
| 计算源描述          | Prod项目     | 的计算源                                     |                                        |                      |        | 10/128 |
| * Endpoint     | http://ser | vice.cn-shanqhai.maxcor                  |                                        | m/api                |        | 1      |
| * Project Name | test_proc  | d_odps                                   |                                        |                      |        |        |
| * Access ID    | tD6        | ***                                      |                                        |                      |        |        |
| * Access Key   | •••••      | •••••                                    |                                        |                      |        |        |
| <b>(</b> )     |            |                                          |                                        |                      |        |        |
|                |            | an an an an an an an an an an an an an a | 测试连接                                   |                      | 取消     |        |
| 参数             |            | 描述                                       |                                        |                      |        |        |
| 计算源类型          |            | 默认为 <b>MaxCompute</b> ,不                 | 下支持修改。                                 |                      |        |        |
| 计算源名称          |            | 输入test_prod_odps。                        |                                        |                      |        |        |
| 计算源描述          |            | 输入Prod项目的计算源。                            |                                        |                      |        |        |
| Endpoint       |            | 默认为Dataphin实例计算言                         | 引擎的Endpoint ,不支                        | 持修改。                 |        |        |
| Project Name   |            | 输入test_prod_odps(Da                      | ataworks创建的MaxCo                       | ompute (ODPS)        | 项目名称)。 |        |
| Access ID      |            | 访问密钥中的AccessKey II                       | D,您可以通过 <mark>用户信</mark> 题             | 息管理页面获取。             |        |        |
| Access Key     |            | 访问密钥中的AccessKey S                        | Secret <i>,</i> 您可以通过 <mark>用</mark> , | <sup>白</sup> 信息管理页面获 | 取。     |        |

#### ⅲ. 单击**测试连接**。

iv.测试连接成功后,单击提交,完成Prod项目计算源的创建。

#### 创建项目

- 1. 在**规划**页面,单击左侧导航栏中的**项目管理**。
- 2. 在新建项目对话框中,选择Dev-Prod模式后,单击下一步。
- 3. 在新建项目对话框中,配置如下参数,其他参数保持默认。

| 参数    | 描述                  |
|-------|---------------------|
| 公用名称  | 输入入门教程。             |
| 公用英文名 | 输入beginner_test。    |
| 业务板块  | 选择LD_beginner_test。 |
| 空间类型  | 选择应用层。              |

| 参数        | 描述                                                                                                    |
|-----------|----------------------------------------------------------------------------------------------------|
| 项目1: Dev  | 选择离线计算源为test_dev_odps。                                                                                       |
| 项目2: Prod | 选择离线计算源为test_prod_odps。                                                                                      |
| 描述        | 输入简单的描述,例如入门教程。                                                                                              |
| 沙箱白名单     | 添加沙箱白名单:<br>i.单击 <b>新建</b> 。<br>ii.在访问地址输入框中,输入RDS ID.mysql.rds.aliyuncs.com。在访问地址输入框中,输入3306。<br>iii.单击√图标。 |

4. 单击确定,完成项目(beginner\_test和beginner\_test\_dev)的创建。

#### 创建源数据源

1. 按照下图指引,进入**新建数据源**页面。

| ■ Dataphin 规划 |                                                         |                    |                                                        |     |         |                                                        |       |            |                        |                                        | 奋 ( | <b>්</b> ද | 2         |
|---------------|---------------------------------------------------------|--------------------|--------------------------------------------------------|-----|---------|--------------------------------------------------------|-------|------------|------------------------|----------------------------------------|-----|------------|-----------|
| 业务            | 数据源 (190) ①                                             |                    |                                                        |     |         |                                                        |       |            |                        | Q 请插入搜索关键字                             |     | 7          | + 1628983 |
| 人 数据架构        | guzhi_oss 🗵                                             |                    |                                                        |     |         | lfs_lindorm ⊠                                          |       |            |                        |                                        |     |            |           |
| ₩ 公共定义        | 类型: OSS                                                 |                    |                                                        |     |         | 微型: Lindorm                                            |       |            |                        |                                        |     |            |           |
| 項目            | 生产                                                      | for Prod / Basic ① | 开发                                                     | for | r Dev 🛈 | 生产                                                     | for [ | Prod / Bas | ① 开发                   |                                        |     | for 🚺      | Dev ()    |
| □ 项目管理        |                                                         |                    |                                                        |     |         | 文章人: hand in the grant of                              |       |            | 负责人: mage              | an teacherstan                         |     |            |           |
| 411 it 3928   | 和建用#12: <b>A13</b><br>创建用#:                             |                    | 和18月1日: <b>1895</b><br>创建用户:                           |     |         |                                                        |       |            | 数3838月12日<br>公理用户: 100 |                                        |     |            |           |
| <u>я</u> ()   | 台(建时间: 2022-03-09 20:27:15<br>面积时间: 2022-03-11 12:25:27 |                    | 创建时间: 2022-03-09 20:30:32<br>原新时间: 2022-03-11 12:25:33 |     |         | 创建时间: 2022-03-09 11:03:47<br>原形时间: 2022-03-09 11:03:47 |       |            | 创建时间:203<br>夏秋时间:203   | 22-03-09 11:03:47<br>22-03-09 11:03:47 |     |            |           |
| <b>REAL</b>   | (注決位息: ◎ 重新結婚信息                                         |                    | (2)決位県: ② 激帯経接信息                                       |     |         | 12法位思: ◆ 京等結婚信息                                        |       |            | 189/181                | ◎ 重新結構信息                               |     |            |           |
|               | <b>操作</b> :                                             | 0 0 8 A            | <b>操作</b> :                                            | 0 0 | i ē A   | 操作:                                                    | e     | ß È        | 品 操作:                  |                                        | e   | 0          | ā 8       |

#### 2. 在新建数据源对话框的关系型数据库区域,选择MySQL。

如果您最近使用过MySQL,也可以在**最近使用**区域选择MySQL。同时,您也可以在快搜索框中,输入MySQL的关键词,快速筛选。

| 新建数据源    |                                                            |                              | Q 请输入                | 搜索关键字 全部 V X                                             |
|----------|------------------------------------------------------------|------------------------------|----------------------|----------------------------------------------------------|
| 关系型数据库   | under AdminiStration of the Contract Administration of the | peradminiSu<br>SuperadminiSu |                      | admin <sup>159</sup> cupe admin <sup>159</sup> super adm |
| <b>v</b> | &                                                          | £3.                          |                      | (J)                                                      |
| PolarDB  | PolarDB-X(原DRDS)                                           | MySQL                        | Microsoft SQL Server | PostgreSQL                                               |
|          |                                                            |                              |                      | 关闭。                                                      |

3. 在新建MySQL数据源对话框,配置数据源信息。

| 新建数据源 > 象                                                                                                    | 所建MySQL数据源          |                                                                                                    |                                                           |                                                                     |                                                   |                                                                                                    |                       |
|----------------------------------------------------------------------------------------------------|---------------------|----------------------------------------------------------------------------------------------------|-----------------------------------------------------------|---------------------------------------------------------------------|---------------------------------------------------|----------------------------------------------------------------------------------------------------|-----------------------|
|                                                                                                    |                     |                                                                                                    |                                                           |                                                                     |                                                   |                                                                                                    |                       |
| * 数据源名称                                                                                                    | dataphin            |                                                                                                    |                                                           |                                                                     |                                                   |                                                                                                    |                       |
| *版本                                                                                                    | MySQL 5.X           |                                                                                                    |                                                           |                                                                     |                                                   |                                                                                                    |                       |
| 叙描源曲述                                                                                                    | 请输入数据源油还            |                                                                                                    |                                                           |                                                                     |                                                   | 0/128                                                                                                    |                       |
| * 数据源配置(                                                                                                    | ● "生产+开发"数据源        | "生产"数据源                                                                                                    |                                                           |                                                                     |                                                   |                                                                                                    |                       |
| 数据源                                                                                                    |                     |                                                                                                    |                                                           | 开发数据源                                                               |                                                   |                                                                                                    |                       |
| * JDBC URL                                                                                                    | jdbc:mysql://       | mysql.rds.aliyun                                                                                                    | cs.com:3306/                                              | * JDBC URL                                                          | jdbc:mysql://                                     | .mysql.rds.al                                                                                                    | iyuncs.com:3          |
| * 用户名                                                                                                    | dataphin            |                                                                                                    |                                                           | * 用户名                                                               | datphin                                           |                                                                                                    |                       |
| * 密码                                                                                                    | •••••               |                                                                                                    | ß                                                         | * 密码                                                                | 请输入鉴权密码,为保证任务                                     | 务正常执行,请确保有                                                                                                    | 所需数据权限                |
| * 类型                                                                                                    | 🗌 公网数据库 💽 🛚         | 可里云数据库 ECS(VPC)                                                                                                    | 自建数据源                                                     | * 类型                                                                | 🔷 公网数据库 💿 阿里云                                     | 数据库 CCS(VI                                                                                                    | PC)自建数据               |
| * 访问方式                                                                                                    | ● VPC网路 ○ 公         | ल्राP                                                                                                    |                                                           | * 访问方式                                                              | ● VPC网路 ○ 公网IP                                    |                                                                                                    |                       |
| * 区域                                                                                                    | 华东2(上海)             |                                                                                                    | ~                                                         | * 区域                                                                | 华东2(上海)                                           |                                                                                                    |                       |
| * VPC ID                                                                                                    | Charles Specific    |                                                                                                    |                                                           | * VPC ID                                                            | - And State Speech                                |                                                                                                    |                       |
| * RDS ID                                                                                                    | 1.000               | 10.0                                                                                                    |                                                           | * RDS ID                                                            | 10.000                                            |                                                                                                    |                       |
|                                                                                                    |                     |                                                                                                    |                                                           |                                                                     |                                                   |                                                                                                    |                       |
| 提示: 当前使用的<br>100.104.238.64/2                                                                                                    | 的数据库为VPC网络环境下<br>26 | 阿里云数据库,连接请指定授权                                                                                                    | IP白名单:                                                    | 提示: 当前使用的<br>100.104.238.64/2                                       | 数据库为VPC网络环境下阿里<br>3                               | 云数据库,连接请指定                                                                                                    | 授权IP白名单               |
| 提示:当前使用的<br>100.104.238.64/2                                                                                                    | 的数据库为VPC网络环境下<br>26 | 阿里云数据库,连接请指定授权                                                                                                    | IP白名单:                                                    | 提示:当前使用的<br>100.104.238.64/2                                        | 数据库为VPC网络环境下阿里<br>5<br>测试连接                       | 云数据库,连接请指定<br>取 消                                                                                                    | 授权IP白名单               |
| 提示:当前使用的<br>100.104.238.64/2<br>数                                                                                                    | 的数据库为VPC网络环境下<br>26 | 阿里云数据库,连接请指定授权                                                                                                    | IP白名单:                                                    | 提示: 当前使用的<br>100.104.238.64/2                                       | 数据库为VPC网络环境下阿里<br>5<br>测试连接                       | 云数据库,连接请指定<br>取 消                                                                                                    | 授权IP白名单               |
| 提示:当前使用的<br>100.104.238.64/2<br>敗<br><b>据源类型</b>                                                                                                    | 的数据库为VPC网络环境下<br>26 | 阿里云数据库,连接请指定授权<br>描述<br>选择MySQL。                                                                                                    | IP白名单:                                                    | 揭示: 当前使用的<br>100.104.238.64/2                                       | 数据库为VPC网络环境下阿里<br>5<br>测试连接                       | 云数据库,连接请指定<br>取 消                                                                                                    | 授权IP白名单               |
| <sup>提示:</sup> 当前使用的<br>100.104.238.64/2<br>敗<br>据源类型<br>据源名称                                                                                                    | 的数据库为VPC网络环境下<br>26 | 阿里云数据库,连接请指定授权<br>描述<br>选择 <b>MySQL</b> 。<br>输入为dataphin。                                                                                                    | 19白名单:                                                    | 揭示: 当前使用的<br>100.104.238.64/2                                       | 数据库为VPC网络环境下阿里<br>5<br>测试连接                       | 云数据库,连接请指定<br>取 消                                                                                                    | 授权IP白名单               |
| <sup>提示:当前使用的</sup><br>100.104.238.64/2<br>敗<br>据源关型<br>据源名称<br>本                                                                                                    | 的数据库为VPC网络环境下<br>26 | i阿里云数据库,连接请指定授权<br>描述<br>选择MySQL。<br>输入为dataphin。<br>选择为MySQL 5.x。                                                                                                    | IP白名单:                                                    | 揭示: 当前使用的<br>100.104.238.64/2                                       | 数据库为VPC网络环境下阿里<br>5<br>测试连接                       | 云数据库,连接请指定<br>取 消                                                                                                    | 授权IP白名单               |
| <sup>提示:当前使用的</sup><br>100.104.238.64/2<br>敗<br>据源关型<br>据源名称<br>本<br>据源描述                                                                                                    | 的数据库为VPC网络环境下<br>26 | im里云数据库,连接请指定授权<br>描述<br>选择MySQL。<br>输入为dataphin。<br>选择为MySQL 5.x。<br>对数据源简单的描述。                                                                                                    | IP白名单:                                                    | 揭示: 当前使用的<br>100.104.238.64/2                                       | 数据库为VPC网络环境下阿里<br>5<br>测试连接                       | 云数据库,连接请指定<br>取 消                                                                                                    | 授权IP白名单               |
| <sup>提示:当前使用的</sup><br>100.104.238.64/2<br>敗<br>据源关型<br>据源名称<br>本<br>据源描述<br>据源配置                                                                                                    | 的数据库为VPC网络环境下<br>26 | <ul> <li>阿里云数据库,连接请指定授权</li> <li>描述</li> <li>选择MySQL。</li> <li>输入为dataphin。</li> <li>选择为MySQL 5.x。</li> <li>对数据源简单的描述。</li> <li>选择生产+开发数据》</li> </ul>                                                                                                    | IP白名单:                                                    | 揭示: 当前使用的<br>100.104.238.64/2                                       | 数据库为VPC网络环境下阿里<br>5<br>测试连接                       | 、  政 振 库 、 注 接 请 指 定<br>取 消                                                                                                    | 授权IP白名单               |
| <sup>提示:</sup> 当前使用的<br>100.104.238.64/2<br>数<br>据源关型<br>据源名称<br>本<br>客源描述<br>据源配置<br>BC URL                                                                                                    | 的数据库为VPC网络环境下<br>26 | 阿里云数编库,连接请指定授权<br>描述<br>选择MySQL。<br>输入为dataphin。<br>选择为MySQL 5.x。<br>对数据源简单的描述。<br>选择生产+开发数据<br>输入格式为jdbc:mysi<br>实例ID。                                                                                                    | IP白名单:                                                    | 揭示: 当前使用的<br>100.104.238.64/2                                       | 数据库为VPC网络环境下问量<br>。<br>测试连接<br>com:3306/dataphin。 | ST N K N N N N N N N N N N N N N N N N N                                                                                                    | 您创建的                  |
| <sup>提示:当前使用的</sup> 100.104.238.64/2<br>数<br>据源类型<br>据源名称<br>本<br>据源配置<br>BC URL<br>户名                                                                                                    | 的数据库为VPC网络环境下<br>26 | 「阿里云数編库,连接请指定授权<br>描述<br>选择MySQL。<br>输入为dataphin。<br>选择为MySQL 5.x。<br>对数据源简单的描述。<br>选择生产+开发数据<br>输入格式为jdbc:mysi<br>实例ID。<br>输入为dataphin。                                                                                                    | IP白名单:                                                    | 揭示: 当前使用的<br>100.104.238.64/2                                       | 数据库为VPC网络环境下问里<br>。<br>测试连接<br>com:3306/dataphin。 | ST N N N N N N N N N N N N N N N N N N N                                                                                                    | 您创建的                  |
| <sup>提示:</sup> 当前使用的<br>100.104.238.64/2<br>数<br>据源关型<br>据源名称<br>本<br>据源配置<br>路でURL<br>中名<br>码                                                                                                    | 的数据库为VPC网络环境下<br>26 | 调里云数据库,连接请指定授权         描述         选择MySQL。         输入为dataphin。         选择为MySQL 5.x。         对数据源简单的描述。         选择生产+开发数据源         输入格式为jdbc:mysex         输入为dataphin。         输入为dataphin。         输入的数式为jdbc:mysex         输入为dataphin。         输入次dataphin。         输入您新建RDS时创建                                                                                                    | IP白名单:<br>原。<br>ql://RDS ID.m<br>È的用户名为da                 | 揭示: 当前使用的<br>100.104.238.64/2<br>hysql.rds.aliyuncs.<br>ataphin的密码。 | 数据库为VPC网络环境下问量<br>3<br>测试连接<br>com:3306/dataphin。 | EI数据库,连接请指定<br>取                                                                                                    | 您创建的                  |
| <sup>提示:</sup> 当前使用的<br>100.104.238.64/2<br>数<br>据源文型<br>据源名称<br>本<br>据源配置<br>路でURL<br>中名<br>码                                                                                                    | 的数据库为VPC网络环境下<br>26 | <ul> <li>阿里云数据库,连接请指定授权</li> <li>描述</li> <li>选择MySQL。</li> <li>输入为dataphin。</li> <li>选择为MySQL 5.x。</li> <li>对数据源简单的描述。</li> <li>选择生产+开发数据数</li> <li>输入格式为jdbc:mysg<br/>实例ID。</li> <li>输入为dataphin。</li> <li>输入为dataphin。</li> <li>输入次动和建RDS时创建</li> <li>选择阿里云数据库。</li> </ul>                                                                                                    | IP白名单:<br>原。<br>ql://RDS ID.m<br>e的用户名为da                 | 揭示: 当前使用的<br>100.104.238.64/2<br>nysql.rds.aliyuncs.<br>ataphin的密码。 | 数据库为VPC网络环境下问里<br>3<br>测试连接<br>com:3306/dataphin。 | E数编库, 连接请指定<br>取消<br>将RDS ID更换为                                                                                                    | 授权IP白名单<br>]          |
| 場示:当前使用的<br>100.104.238.64/2       版       版       版       版       版       居源名称       本       居源甜述       居源配置       BC URL       中名       四       回方式                                                                                                    | 的数据库为VPC网络环境下<br>26 | <ul> <li>阿里云数编库,连接请指定授权</li> <li>描述</li> <li>选择MySQL。</li> <li>输入为dataphin。</li> <li>选择为MySQL 5.x。</li> <li>对数据源简单的描述。</li> <li>选择生产+开发数据器</li> <li>输入格式为jdbc:mysig</li> <li>案例ID。</li> <li>输入为dataphin。</li> <li>输入物dataphin。</li> <li>输入物dataphin。</li> <li>输入物dataphin。</li> <li>输入物dataphin。</li> <li>输入物dataphin。</li> <li>流择阿里云数据库。</li> <li>选择VPC网络。</li> </ul>                                           | IP白名单:<br>原。<br>ql://RDS ID.m<br>能的用户名为da                 | 揭示: 当前使用的<br>100.104.238.64/2                                       | 数据库为VPC网络环境下阿里<br>3<br>测试连接<br>com:3306/dataphin。 | 云数据库, 连接请指定<br>取 消  将RDS ID更换为                                                                                                    | 授权IP白名单<br>]<br>您创建的! |
| 提示:当前使用的<br>100.104.238.64/2       数       数       版       版       度       原       日       日 | 的数据库为VPC网络环境下<br>26 | 阿里云数编库,连接请指定授权           描述           选择MySQL。           输入为dataphin。           选择为MySQL 5.x。           对数据源简单的描述。           选择生产+开发数据》           输入为dataphin。           输入为dataphin。           选择生产+开发数据》           输入为dataphin。           输入为dataphin。           输入为dataphin。           输入次dataphin。           输入次dataphin。           输入次dataphin。           流择阿里云数据库。           选择VPC网络。           选择华东2(上海)。 | IP白名单:<br>■<br>原。<br>ql://RDS ID.m<br>≌的用户名为da            | 揭示:当前使用的<br>100.104.238.64/2                                        | 数据库为VPC网络环境下阿里<br>。<br>测试连接<br>com:3306/dataphin。 | 武数編库, 连接请指定     取消     将RDS ID更换为     将     将     和     日     世     书     书     和     和 | 授权IP白名单               |
| <sup>提示:</sup> 当前使用的<br>100.104.238.64/2<br>数<br>服源2型<br>据源名称<br>客源描述<br>据源配置<br>BC URL<br>户名<br>码<br>型<br>可方式<br>或<br>C ID                                                                                                    | 的数据库为VPC网络环境下<br>26 | 両里云数爆库,连接请指定授权           描述           选择MySQL。           输入为dataphin。           选择为MySQL 5.x。           对数据源简单的描述。           选择生产+开发数据》           输入格式为jdbc:myses           输入为dataphin。           输入格式为jdbc:myses           输入为dataphin。           输入次都建RDS时创建           选择 <b>阿里云数据库</b> 。           选择 <b>VPC网络</b> 。           选择 <b>华东2(上海)</b> 。                                                           | IP白名单:<br>■<br>原。<br>ql://RDS ID.m<br>≌的用户名为da<br>1选择的专有云 | 揭示:当前使用的<br>100.104.238.64/2                                        | 数据库为VPC网络环境下问量<br>。<br>测试连接<br>com:3306/dataphin。 | 武数編库, 连接请指定     取 消     取 消     将RDS ID更换为                                                                                                    | 授权IP白名单               |

#### 4. 单击**测试连接**。

5. 连通性测试通过后,单击**确定**。

创建目标数据源

1. 按照下图指引,进入新建数据源页面。

| 三 Dataphin 规划                                                              | I                                                                                                    |                    |                                                                                                    |              |                                                                                                    |                    |             | 凿 🗸  | ి 📀         |
|----------------------------------------------------------------------------|----------------------------------------------------------------------------------------------------|--------------------|----------------------------------------------------------------------------------------------------|--------------|----------------------------------------------------------------------------------------------------|--------------------|-------------|------|-------------|
| 业务                                                                         | 数据源 (190) ①                                                                                          |                    |                                                                                                    |              |                                                                                                    |                    | Q 请输入搜索关键字  | V    | + 113220303 |
| ▲ 数据架构<br>₩ 公共定义                                                           | <b>guzhi_oss</b> ⊠<br>興型: OSS                                                                        |                    |                                                                                                    | ē            | lfs_lindorm 図<br>問題: Lindorm                                                                                                    |                    |             |      | ÷           |
| 項日                                                                         | 生产                                                                                                   | for Prod / Basic ① | 开发                                                                                                    | for Dev ①    | 生产                                                                                                    | for Prod / Basic ① | 开发          | for  | Dev ()      |
| □ 项目管理<br>(   计算課<br><sup>  </sup> 2 3 3 5 5 5 5 5 5 5 5 5 5 5 5 5 5 5 5 5 | 负见人:<br>数据原用法: <b>建线</b><br>创建同户:<br>创建时间: 2022-03-00 20 27.15<br>原形印刷: 2022-03-11 12 25 27<br>经验证量: |                    | <ul> <li>○思人</li> <li>シスページ</li> <li>シスページ</li> <li></li></ul> |              | ○美人:<br>数本正用法: 着紙<br>台間有用:<br>目前時間: 2022-05-09 11:03-47<br>原料时間: 2022-05-09 11:03-47<br>原料时間: 2022-05-09 11:03-47<br>経知国: ◎ 算者研究信息 |                    | 交流人:        |      |             |
|                                                                            | (四)(字)                                                                                               | C D E A            | <b>操作:</b>                                                                                                    | 0 0 <u>8</u> | <b>操作</b> :                                                                                                    | C D E A            | <b>操作</b> : | @ 12 | ۵ A         |

#### 2. 在新建数据源对话框的大数据存储区域,选择MaxCompute。

如果您最近使用过MaxCompute,也可以在**最近使用**区域选择MaxCompute。同时,您也可以在快搜索框中,输入MaxCompute的关键词,快速筛选。

| 新建数据源      |          |          | Q. 请输入法 | 健素关键字 × X |
|------------|----------|----------|---------|-----------|
| 大数据存储      | 1        |          |         |           |
| $\sim$     | <b>E</b> | SAP HANA | *       | HOLOGRES  |
| MaxCompute | Hive     | SAP HANA | DataHub | Hologres  |
|            |          |          |         | * 27      |

#### 3. 在新建MaxCompute数据源对话框,配置数据源信息。

| 参数           | 描述                                                     |
|--------------|--------------------------------------------------------|
| 数据源类型        | 选择MaxCompute。                                          |
| 数据源名称        | 输入为目标数据源。                                              |
| 数据源描述        | 输入目标数据源。                                               |
| 数据源配置        | 选择生产+开发数据源。                                            |
| Endpoint     | 输入HTTP协议的链接地址service.cn.maxcompute.aliyun.com/api。     |
| Project Name | 开发环境输入为test_dev_odps,生产环境输入为test_prod_odps。            |
| Access ID    | 访问密钥中的AccessKey ID,您可以通过 <mark>用户信息管理</mark> 页面获取。     |
| Access Key   | 访问密钥中的AccessKey Secret,您可以通过 <mark>用户信息管理</mark> 页面获取。 |

#### 4. 单击测试连接。

5. 连通性测试通过后,单击**确定**。

## 4.步骤三:引入数据

本文为您介绍如何将数据源的数据集成您的工作空间。

#### 前提条件

- 完成数据源的创建,详情请参见创建源数据源。
- 完成目标数据源的创建,详情请参见创建目标数据源。

#### 背景信息

- 如果您是在2020年4月份之后购买的Dataphin,则数据同步能力已升级为数据集成。数据集成为您提供简单高效、安全可靠的数据同步 平台。
- 如果您是在2020年4月份之前购买的Dataphin,则数据源的数据通过数据同步的方式,同步到您的工作空间,详情请参见数据同步。

#### 操作步骤

- 1. 登录Dataphin控制台。
- 2. 在Dataphin控制台页面,选择工作区地域后,单击进入Dataphin>>。
- 3. 进入数据**集成**页面。
  - i. 在Dataphin首页,单击顶部菜单栏的**研发**。
  - ii. 在数据开发页面,单击项目名称后的▼图标,单击Dev页签,选择beginner\_test\_dev为数据开发的项目空间。
  - iii. 在数据开发页面, 鼠标悬停至顶部菜单栏中的开发上, 单击集成。
- 4. 创建管道开发脚本。
  - i. 在数据集成页面,鼠标悬停在图图标,单击离线单条管道。
  - ii. 在创建管道开发脚本对话框, 配置参数。

| 参数   | 描述                  |
|------|---------------------|
| 管道名称 | 输入test。             |
| 调度类型 | 调度类型选择周期性节点。        |
| 描述   | 填写对离线单条管道的简单描述。     |
| 选择目录 | 默认目录为 <b>离线管道</b> 。 |

ⅲ. 单击确定。

#### 5. 开发离线管道脚本。

- i. 在离线单条管道开发页面,单击右上方的组件库。
- ii. 单击输入前的 > 图标后,选中MySQL组件并拖动至左侧的管道画布中。

iii. 鼠标悬停至组件框内并右键单击,选择属性配置。在MySQL输入配置对话框,配置参数。

| MySQL输入 | 配置                                  |                |           |              |               |          |     | 组件说 | 明 V X         |
|---------|-------------------------------------|----------------|-----------|--------------|---------------|----------|-----|-----|---------------|
| * 步骤名称  | MySQL_1                             |                |           | 输出字段         |               |          |     | 1   | <u>這</u> 字段管理 |
| * 数据源 ① | openapi_sdk_test_client3_4          |                | ÷         | Q、请输入关键词     |               |          |     |     |               |
| * 来源表量  | <ul> <li>单表 多表</li> </ul>           |                |           | 序号           | 字段            | 类型       | 长度  | 备注  | 操作            |
| * 表     | ads_a                               |                |           | 1            | retailer_code | int      | 38  |     | Ť.            |
| 切分键①    | 请选择切分键                              |                |           | 2            | qty_order     | varchar  | 128 |     | ī             |
| 批量条数    | 1024                                |                |           | 3            | cig_bar_code  | int      | 38  |     | Ť.            |
| 输入过滤    | 请按标准语法或该数据源的语<br>带参数,如ds=\${bizdate | 法填写输入组件的筛选条件,支 | 持         | 4            | org_code      | int      | 38  |     | ī             |
|         |                                     |                |           | 5            | sale_reg_code | int      | 38  |     | ī             |
|         |                                     |                |           | 6            | order_date    | datetime | -   |     | Ť             |
|         |                                     |                | 11        |              |               |          | 取消  |     | 确认            |
| 参数      |                                     | 描述             |           |              |               |          |     |     |               |
| 步骤名称    |                                     | 保持默认。          |           |              |               |          |     |     |               |
| 数据源     |                                     | 选择数据源(datap    | hin)。     |              |               |          |     |     |               |
| 来源表量    |                                     | 选择 <b>单表</b> 。 |           |              |               |          |     |     |               |
| 表       |                                     | 选择来源表compar    | ıy_sales_ | record_copy。 |               |          |     |     |               |
| 切分键     |                                     | 无需添加切分键。       |           |              |               |          |     |     |               |
| 输入过滤    |                                     | 无需添加过滤条件。      |           |              |               |          |     |     |               |
| 输出字段    |                                     | 查看输出字段。        |           |              |               |          |     |     |               |

- iv. 单击**确认**,完成输入组件的属性配置。
- v. 单击输出前的 图标后,选中MaxCompute组件并拖动至左侧的管道画布中。
- vi. 单击下图中输入组件(MySQL)①处后拖动并指向输出组件(MaxCompute)的②处,形成有向连线。

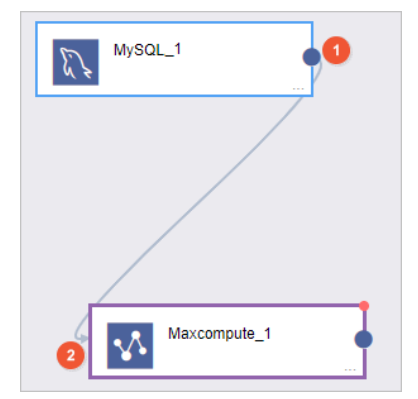

vii. 鼠标悬停至输出组件框内并右键单击,选择**属性配置**。在**MaxCompute输出配置**对话框,配置参数。

#### 智能数据构建与管理 Dat aphin

#### 快速入门·步骤三:引入数据

| Max  | kcompute辅   | 俞出配置         |    |            |        |          |       |   |              |                   | 组件           | ÷说明 ∨ X |
|------|-------------|--------------|----|------------|--------|----------|-------|---|--------------|-------------------|--------------|---------|
| *    | 步骤名称 📘      | Maxcompute_1 |    |            |        | * 数据源 ①  | 目标数据》 | 页 |              |                   |              | +       |
|      | * 表 d       | Jatax_test   |    |            |        | * 加载策略 ① | 追加数据  |   |              |                   |              |         |
|      |             |              |    | 一键生成       | 目标表    |          |       |   |              |                   |              |         |
|      | * 分区 d      | ls={bizdate} |    |            |        |          |       |   |              |                   |              |         |
| * 字師 | 段映射         |              |    |            |        |          |       |   |              |                   |              |         |
| 有    | 俞入字段        |              |    | 输出字段       |        | 正 字段管    | 锂     | 映 | 时关系          |                   | 快速映射         | ✓ ≙     |
|      | Q、请输入关      | 鏈词           |    | Q、请输入关键词   |        |          |       | ( | 2、请输入关键词     |                   |              |         |
|      | 字段          | 类型 ①         | 操作 | 字段         | 类型     | 15       | e作E   |   | report_date  | $\longrightarrow$ | report_date  | Ē       |
|      | customer_n  | n String     | =  | order_name | String |          | -     |   | order_amt    | $\longrightarrow$ | order_amt    | ē       |
|      | order_level | 1 String     | Ξ  |            |        |          | >>    |   | area         | $\longrightarrow$ | area         | Ē       |
|      | order_numb  | ber Double   | Ξ  |            |        |          |       |   | province     | $\longrightarrow$ | province     | Ē       |
|      | back_point  | Double       | ≡  |            |        |          |       |   | city         | $\longrightarrow$ | city         | ē       |
|      | shipping_ty | /pe String   | Ξ  |            |        |          |       |   | product_type | $\longrightarrow$ | product_type | Ō       |
|      |             |              |    |            |        |          |       |   |              |                   |              |         |
|      |             |              |    |            |        |          |       |   |              |                   | 取消           | 确认      |

| 参数   | 说明                                                                                                    |  |  |  |  |  |
|------|----------------------------------------------------------------------------------------------------|--|--|--|--|--|
| 步骤名称 | 保持默认。                                                                                                    |  |  |  |  |  |
| 数据源  | 选择目标数据源。                                                                                                    |  |  |  |  |  |
|      | 创建目标表:<br>a. 单击 <b>一键生成目标表</b> 。<br>b. 在代码输入框中,输入建表语句。                                                                                                    |  |  |  |  |  |
| 表    | CREATE TABLE IF NOT EXISTS datax_test<br>(order_id bigint comment '订单号',<br>`area` string comment '区域',<br>province string comment '省份',<br>city string comment '省份',<br>city string comment '塔炮',<br>product_type string comment '类型',<br>order_name string comment '客户名称',<br>report_date datetime comment '日期',<br>order_amt double comment '日期',<br>PARTITIONED BY ( `ds` STRING);<br>c. 单击新建。 |  |  |  |  |  |
| 加载策略 | 选择追加数据。                                                                                                    |  |  |  |  |  |
| 分区   | 输入ds=\${bizdate}。                                                                                                    |  |  |  |  |  |
| 输入字段 | 根据上游的输入,为您展示输入字段。                                                                                                    |  |  |  |  |  |
| 输出字段 | 为您展示输出字段。                                                                                                    |  |  |  |  |  |
| 快速映射 | 映射关系选择为 <b>同名映射</b> 的操作步骤:<br>a. 单击 <b>快速映射</b> 后的 <mark>∨</mark> 图标。<br>b. 选择 <b>同名映射</b> 。<br>c. 在提醒对话框中, 单击确定。                                                                                                    |  |  |  |  |  |

viii. 单击**确认**,完成输出组件的属性配置。

6. 单击管道开发脚本页面左上方的**预览**。在对话框中, bizdate填写为20200810, 单击确定。

| 0 | MySQL_1  |             |               |              |              |           |            |               |            |              |
|---|----------|-------------|---------------|--------------|--------------|-----------|------------|---------------|------------|--------------|
|   | order_id | report_date | customer_name | order_level1 | order_number | order_amt | back_point | shipping_type | profit_amt | shipping_cos |
|   | 13729    | 2013-01-01  | 10            | 其它           | 9            | 872.48    | 0.08       | 空运            | -342.91    | 35           |
|   | 28774    | 2013-01-01  | 10710         | 高级           | 33           | 180.36    | 0.1        | 火车            | -111.8     | 4.69         |
|   | 37537    | 2013-01-02  | -014          | 低级           | 43           | 4083.19   | 0.07       | 大卡            | -1049.85   | 45           |
|   | 37537    | 2013-01-02  | 10.0          | 低级           | 32           | 4902.38   | 0.05       | 火车            | 1438.49    | 7.07         |
|   | 37537    | 2013-01-02  | 100           | 低级           | 4            | 1239.06   | 0          | 大卡            | -193.08    | 48.8         |

 9. 单击管道开发脚本页面左上方的执行。在对话框中,bizdate填写为20200810,单击确定。集成源数据源的数据至您的目标数据 源。

| 运行日志         | 步骤度量预览 | 結果       |       |       |       |                     |
|--------------|--------|----------|-------|-------|-------|---------------------|
| 步骤名称         | 线程号    | 输入 (条记录) | 输出    | 读取    | 写入    | 时间                  |
| MySQL_1      | 0      | 17136    | 0     | 0     | 17136 | 2020-08-10 18:14:27 |
| Maxcompute_1 | 0      | 0        | 17136 | 17136 | 0     | 2020-08-10 18:14:27 |

8. 配置管道脚本的调度参数。

i. 在管道脚本页面,单击**调度配置**。

ii. 在**调度配置**页面,配置**依赖关系**区域参数,其他参数保持默认。

| 《赖关系                       |                             |                                                                                 |                  |                      |
|----------------------------|-----------------------------|---------------------------------------------------------------------------------|------------------|----------------------|
| 游依赖                        |                             |                                                                                 |                  | 新建上游仿翰               |
| 輸出名称                       | 节点名                         | 节点ID (实例ID)                                                                     | 负责人              | 操作                   |
| virtual_root_node_17       | virtual_root_node_17        | 100000                                                                          | -                | ā                    |
|                            |                             |                                                                                 |                  | < 1 >                |
| 前节点                        |                             |                                                                                 |                  | 新增                   |
| 输出名称                       | 节点名                         | 节点ID (实例ID)                                                                     | 负责人              | 操作                   |
| beginner_test_dev.te<br>st | test                        | 1,74001214                                                                      |                  | € <b>6</b>           |
|                            |                             |                                                                                 |                  | < 1 >                |
|                            |                             |                                                                                 |                  | 取消 确定                |
| 数                          | 描述                          |                                                                                 |                  |                      |
| 游依赖                        | 添加上<br>a. 单<br>b. 在<br>c. 单 | 游依赖:<br>建击 <b>新建上游依赖</b> 。<br>= <b>新建上游依赖</b> 对话框 <i>,</i><br>2.击 <b>确定新增</b> 。 | 输入virtual_r      | oot_node,搜索并选择虚拟节点。  |
| 前节点                        | 添加当<br>a. 单<br>b. 在<br>c. 算 | 前节点的输出节点:<br>全击新增。<br>新增当前节点输出对注<br>全击确定新增。                                     | 舌框,输入be <u>c</u> | inner_test_dev.test。 |

#### ⅲ. 单击**确定**。

- 9. 保存、提交和发布离线单条管道脚本。
  - i. 单击页面右上方的 图标, 保存管道脚本。
  - ii. 单击页面右上方的√图标,提交管道脚本。
  - iii. 在**提交备注**对话框,输入备注信息。
  - ⅳ. 单击确定并提交。
  - v. (可选)发布离线单条管道脚本至生产环境。
    - 如果您的开发模式是Dev-Prod,则需要发布已提交的离线单条管道脚本,详情请参见管理发布任务。
    - 如果您的开发模式是Basic,则提交成功的离线单条管道脚本,即可参与生产环境的调度。

## 5.步骤四:规范定义

规范定义是指以维度建模作为理论基础,构建总线矩阵,划分并定义数据域、业务过程、维度、原子指标、业务限定、时间周期和派生指标。本文为您介绍在本教程中如何进行规范定义。

#### 实例数据说明

本示例以统计办公用品、技术产品两类产品各省份每天的销售总额为例,在company\_sales\_record\_copy表中,选取如下字段进行分析。

| 字段            | 描述      |
|---------------|---------|
| order_id      | 表示订单号。  |
| area          | 表示区域。   |
| province      | 表示省份。   |
| city          | 表示城市。   |
| product_type  | 表示产品类型。 |
| customer_name | 表示客户名称。 |
| report_date   | 表示订单日期。 |
| order_amt     | 表示销售额。  |

#### 基本概念

维度

维度是度量的基础,用来反映业务的一类属性,这类属性的集合构成一个维度,也可以称为一个实体对象。在划分数据域、构建总线矩阵时,需要结合对业务过程的分析定义维度。本教程中,以创建某年办公用品、技术产品两类产品各省份每天的销售总额指标为目标, 故以province为维度进行数据建模。

业务过程

业务过程是指企业的业务活动事件,如下单、支付、退款都是业务过程。通常业务过程是企业活动中的事件,因此业务过程是一个不可 拆分的行为事件。本教程中业务过程即下单购买,使用order\_pay标识。

• 原子指标

基于某一业务事件行为下的度量,是业务定义中不可再拆分的指标,具有明确业务含义的名词。 原子指标=业务过程(动作)+度量, 如 支付(事件)金额(度量)。本教程中以order\_amt为度量并对其进行汇总创建原子指标,则sum(order\_amt)是原子指标。

• 业务限定

业务限定为统计的业务范围的圈定。为保障所有统计指标统一、标准、规范地构建,业务限定在业务板块内唯一,并唯一归属于一个来 源逻辑表,计算逻辑也以该来源逻辑表模型的字段为基础进行定义。本教程中以 product\_type=`**技术产品**'和 product\_type=`**办公用** 品'为业务限定。

• 派生指标

派生指标=原子指标+业务限定+统计周期+维度(统计粒度)。派生指标即为对原子指标进行业务统计范围的圈定。本教程中派生指标为各 省份办公用品、技术产品最近一天的销售总额,省份(province)为维度,下单购买产品为业务过程,销售总额为原子指标 即sum(order\_amt),产品类型限定为技术产品和办公用品为业务限定,统计周期为最近一天。

## 6.步骤五:规范建模

本文为您介绍如何基于本教程完成数据建模。

#### 前提条件

- 完成数据源及项目空间的准备,详情请参见步骤一:准备工作。
- 完成数仓规划,详情请参见步骤二:规划数仓。
- 完成数据集成,详情请参见步骤三:引入数据。
- 完成规范定义,详情请参见步骤四:规范定义。

#### 新建维度

完成维度创建后,系统自动生成维度逻辑表dim\_province。

- 1. 登录Dataphin控制台。
- 2. 在Dataphin控制台页面,选择工作区地域后,单击进入Dataphin>>。
- 3. 进入**维度**页面。
  - i. 在Dataphin首页,单击顶部菜单栏的研发。
  - ii. 在数据开发页面,单击项目名称后的▼图标后,单击Dev页签,选择LD\_beginner\_test\_dev为数据开发的项目空间。
  - iii. 在数据开发页面,单击规范建模。 如果进入数据开发页面后,系统默认进入规范建模页签,则无需再次单击规范建模。

iv. 在规范建模页签,单击左侧导航栏的**工维度**图标。

- 4. 在**维度**页面,单击**⊡**图标。
- 5. 在**新建维度**页面,配置参数。

| 人 新建维度                     | •                                                                                                    |                 |                  |                       | : 8          |  |  |  |  |
|----------------------------|----------------------------------------------------------------------------------------------------|-----------------|------------------|-----------------------|--------------|--|--|--|--|
|                            |                                                                                                    |                 |                  |                       | 0 1 <b>1</b> |  |  |  |  |
| 维度基本信息                     |                                                                                                    |                 |                  |                       |              |  |  |  |  |
| 业务板块                       | 0423_0528_开发                                                                                             | 所屬项目 回归 开发      | 项目空间关型 应用层       | + 数据域 test_dataphin V |              |  |  |  |  |
| ★ 维度英文名                    | dim_ province                                                                                            | ★ 維度名称 province |                  |                       |              |  |  |  |  |
| 维度描述                       | 讀輸入維度描述                                                                                                  |                 |                  |                       | 0/128        |  |  |  |  |
| 维度逻辑信息                     |                                                                                                    |                 |                  |                       |              |  |  |  |  |
| 1                          |                                                                                                    | 👱 普通维度          |                  | 罐8.罐度主从关系定义           |              |  |  |  |  |
| * 主婦苗文文                    | province                                                                                                 | * 主线名称 province | * 主雄送刑           | STRING                |              |  |  |  |  |
| <ul> <li>主婦计算逻辑</li> </ul> |                                                                                                    |                 | · LADOR          |                       |              |  |  |  |  |
|                            | <ul> <li>Instruction (a) (\$\$\$\$\$\$\$\$\$\$\$\$\$\$\$\$\$\$\$\$\$\$\$\$\$\$\$\$\$\$\$\$\$\$</li></ul> |                 |                  |                       |              |  |  |  |  |
| 所屬主維度                      | <ul> <li>● 좀 ○ 분</li> </ul>                                                                              |                 | 更必维度关键           |                       |              |  |  |  |  |
| 区域                         |                                                                                                    | 参数              | 描述               |                       |              |  |  |  |  |
|                            |                                                                                                    | 数据域             | 选择test_dataphin。 |                       |              |  |  |  |  |
| 维由甘本                       | 信自                                                                                                    | 维度英文名           | 输入province。      |                       |              |  |  |  |  |
| 华皮丕平                       |                                                                                                    | 维度名称            | 输入province。      |                       |              |  |  |  |  |
|                            |                                                                                                    | 维度描述            | 输入对维度的简单描述。      |                       |              |  |  |  |  |
|                            |                                                                                                    | 主键英文名           | 输入province。      |                       |              |  |  |  |  |
|                            |                                                                                                    | 主键名称            | 输入province。      |                       |              |  |  |  |  |

| 区域     | 参数     | 描述                                                                                                    |
|--------|--------|----------------------------------------------------------------------------------------------------|
|        |        |                                                                                                    |
|        | 主键类型   | 选择STRING。                                                                                                    |
| 维度逻辑信息 | 主键计算逻辑 | 支持通过编写SQL来定义维度的 <b>主键计算逻辑</b> :<br>i. 单击 <b>主键计算逻辑</b> 后面的 <b>参考示例</b> ,可以查看SQL编写示例,输入内容如下。<br>select<br>province<br>from<br>datax_test |
|        |        | <li>ii. SQL编写完成后,单击主键计算逻辑后面的规范性校验,可以校验您编写的SQL<br/>是否符合规范。</li>                                                                          |

- 6. 保存和提交维度。
  - i. 单击页面右上方的图图标,保存维度。
  - ii. 单击页面右上方的
  - iii. 在提交备注对话框,输入备注信息。
  - iv. 单击**确定并提交**。
- 7. 查看并提交维度逻辑表。
  - i. 在规范建模页签,单击左侧导航栏中的函维度逻辑表图标。
  - ii. 在**维度逻辑表**页面,单击dim\_province,查看系统自动生成的维度逻辑表。
  - iii. 单击页面右上方的画图标,保存维度逻辑表。
  - ⅳ. 单击页面右上方的 √ 图标, 提交维度逻辑表。
  - v. 在**提交备注**对话框,输入备注信息。
  - vi. 单击确定并提交。

#### 新建业务过程和事实逻辑表

- 在规范建模页签,单击左侧导航栏中的型业务过程图标。
- 2. 在**业务过程**页面,单击<mark>◙</mark>图标。
- 3. 在新建业务过程对话框,配置如下参数。

| 新建业务过 | 过程                |         |               |    |          | ×        |
|-------|-------------------|---------|---------------|----|----------|----------|
| 业务板块  | 入门教程              | 所属项目 入门 | ]教程_开发        | 项目 | 空间类型 应用层 |          |
| * 数据域 | test_datap $\lor$ |         |               |    |          |          |
| * 英文名 | order_pay         |         |               |    |          |          |
| * 名称  | order_pay         |         |               |    |          |          |
| 描述    |                   |         |               |    |          |          |
|       |                   |         |               |    |          |          |
|       |                   |         |               |    |          | 0/128 // |
|       |                   |         |               |    | 取消       | 提交       |
| 参数    |                   | 描述      |               |    |          |          |
| 数据域   |                   | 选择t     | est_dataphin。 |    |          |          |

| 参数  | 描述            |
|-----|---------------|
| 英文名 | 输入order_pay。  |
| 名称  | 输入order_pay。  |
| 描述  | 输入对业务过程的简单描述。 |

- 4. 单击**提交**。
- 5. 在提交备注页面, 输入备注信息。
- 6. 单击**确定并提交**,完成业务过程的创建。
- 7. 创建事实逻辑表。
  - i. 在**业务过程**页面,单击数据域(test\_dataphin)下的**order\_pay**。
  - ii. 在**业务过程属性**框,鼠标悬停至:图标后,单击创建逻辑表。
  - iii. 在**新建事实逻辑表**对话框,配置如下参数。

| 新建事实逻辑      | 最                                   |                         |             |                |             |          |     | Х     |
|-------------|-------------------------------------|-------------------------|-------------|----------------|-------------|----------|-----|-------|
|             |                                     | 1 基本信                   | <b>息</b>    |                | 2 主键定       | <u>۷</u> |     |       |
| 业务板块        | 入门教程_开发                             | Ŷ                       | 润类型 应用      | 用层             |             |          |     |       |
| 所属项目        | 入门教程_开发                             | *                       | 数据域 t       | est_dataphin   | (test_d 🗸   |          |     |       |
| * 业务过程      | order_pay(order_pay)                |                         |             |                |             |          |     |       |
| * 明细类型      | 事务型                                 | <ul> <li>✓ 3</li> </ul> | 这名 fct_     | order_pay_     | 最多输入 64 个字符 |          | _di |       |
| <b>*</b> 名称 | shishibiao                          |                         |             |                |             |          |     |       |
| 描述          | 最多输入 128 个字符                        |                         |             |                |             |          |     | 0/128 |
|             |                                     |                         |             |                |             |          |     |       |
| * 来源主表      | beginner_test.datax_te              | st                      |             | (i)            |             |          |     |       |
|             | ✓ 采用变量替换项目空间<br>缺少数据源?前往同步或         | 间,替换后预览:\${<br>脚本加工     | beginner_te | est}.datax_tes | t           |          |     |       |
|             |                                     |                         |             |                |             | 取消       |     | 下一步   |
|             |                                     |                         |             |                |             |          |     |       |
| 参数          |                                     | 描述                      |             |                |             |          |     |       |
| 数据域         |                                     | 选择test_dat              | aphin。      |                |             |          |     |       |
| 业务过程        | <b>业务过程</b> 选择order_pay(order_pay)。 |                         |             |                |             |          |     |       |
| 田名米王        |                                     | <b>洪</b> 塔 <b>主久</b> 刑  |             |                |             |          |     |       |

| 明细类型 | 选择事务型。                      |
|------|-----------------------------|
| 英文名  | 无需配置。                       |
| 名称   | 输入shishibiao。               |
| 描述   | 输入事实逻辑表的简单描述。               |
| 来源主表 | 选择beginner_test.datax_test。 |

iv. 完成参数配置后, 单击下一步。

v. 在**主键定义**页面,是否设定主键选择为否。

vi. 单击提交,完成事实逻辑表(fct\_order\_pay\_di)的创建。

8. 配置事实逻辑表。

- i. 在fct\_order\_pay\_di逻辑事实表页面,单击**添加度量**。
- ii. 在新建度量对话框,配置参数。

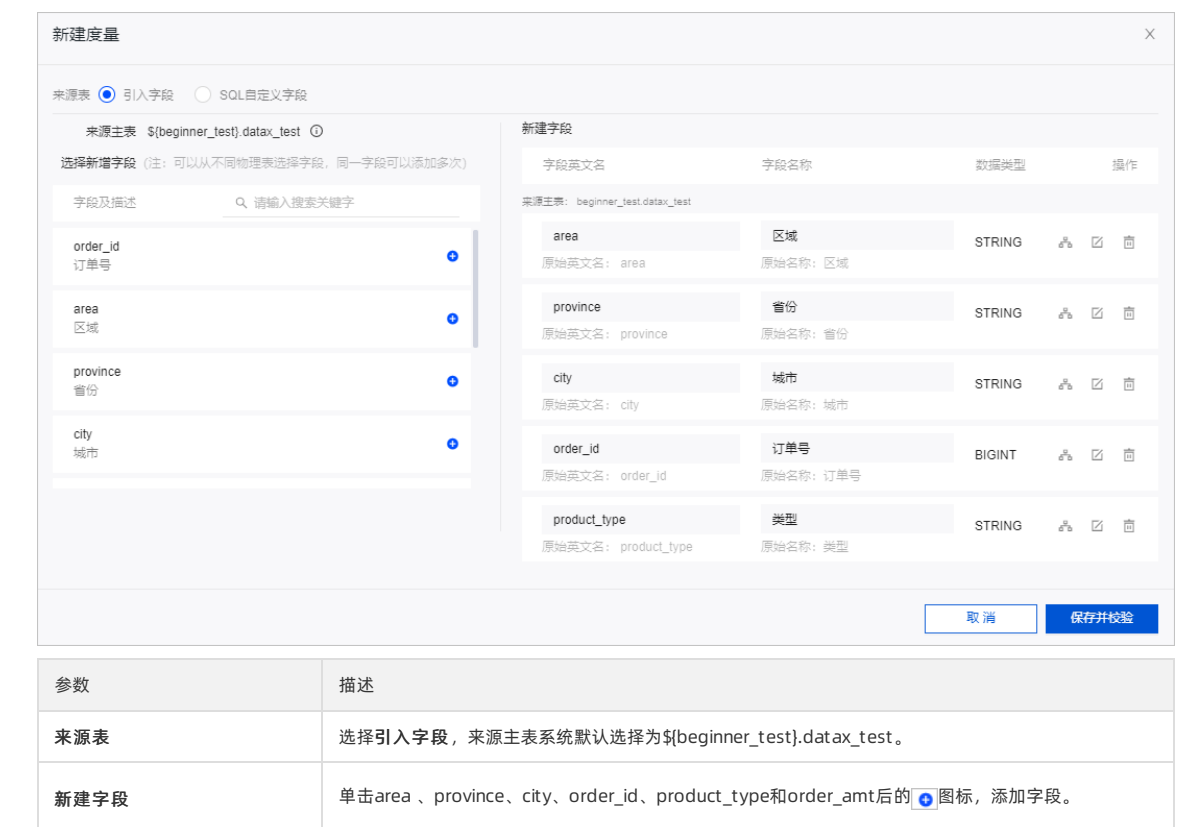

iii. 完成参数配置后, 单击**保存并校验**, 完成度量的添加。

ⅳ. 单击添加关联维度。

v. 在新建关联维度对话框,配置关联维度信息和编辑关联逻辑参数,其他参数保持默认。

| 新建关联维度     | ÷             |                         |            |      |   |                  | Х  |
|------------|---------------|-------------------------|------------|------|---|------------------|----|
| 关联维度信息     |               |                         |            |      |   |                  |    |
| * 关联维度信息   | test_dataphir | n / dim_province provin | се         |      |   |                  |    |
| 维度类型       | 普通维度          | 主键及主键计算逻辑               | province 🐴 |      |   |                  |    |
| 编辑关联逻辑     |               |                         |            |      |   |                  |    |
| 事实表需关联     | 字段            |                         |            |      |   | 已选关联维度           |    |
| 度量 / provi | nce           |                         | $\sim$     | 凹 天眼 | Æ | dim_province.pro |    |
| 编辑维度角色     | Ō             |                         |            |      |   |                  |    |
| * 角色英文名    | dim_ provinc  | e                       |            |      |   |                  |    |
| * 角色名称     | province      |                         |            |      |   |                  |    |
| 默认值设定①     |               |                         |            |      |   |                  |    |
| * 默认值      | -110          |                         |            |      |   |                  |    |
|            |               |                         |            |      |   | 取消               | 确定 |

■ 关联维度信息选择test\_dataphin数据域下的dim\_province维度逻辑表。

■ 编辑关联逻辑选择度量下的province。

vi. 完成参数配置后,单击**确定**。

- 9. 保存和提交事实逻辑表。
  - i. 单击页面右上方的 图标, 保存事实逻辑表。
  - ii. 单击页面右上方的 《图标, 提交事实逻辑表。
  - iii. 在提交备注对话框,输入备注信息。
  - iv. 单击**确定并提交**。

#### 新建原子指标

- 在规范建模页签,单击左侧导航栏中的风原子指标图标。
- 2. 在原子指标页面,单击图图标后,选择新建原子指标。
- 3. 在新建原子指标页面,选择来源表为fct\_order\_pay\_di后,单击新建原子指标。

#### 快速入门·步骤五:规范建模

| 选择来源信息                |                             |                        |            |               |                 |  |
|-----------------------|-----------------------------|------------------------|------------|---------------|-----------------|--|
| 业务板块<br>来源表           | 入门數程_开发<br>fct_order_pay_di | 所厚项目 beginner_test_dev | 项目空间类型 应用层 | 数据域           | test_dataphin ∨ |  |
| 原子指标列表<br>全局原子指标列表(0) | 全局模型相关                      |                        |            | C<br>+ 新建原子描标 | 来源表模型<br>≍      |  |
|                       |                             |                        |            |               |                 |  |

#### 4. 在新建原子指标对话框, 配置参数。

| 新建原子指标   |                        |              |               |       |           |    |      |       | ×     |
|----------|------------------------|--------------|---------------|-------|-----------|----|------|-------|-------|
|          |                        |              |               |       |           |    |      |       |       |
| * 主要来源字段 | fct_order_pay_di.order | _amt         |               |       | ~ 0       |    |      |       |       |
| * 英文名    | order_amt              |              | * 4           | 名称    | order_amt |    |      |       |       |
| 描述       |                        |              |               |       |           |    |      |       |       |
|          |                        |              |               |       |           |    |      |       | 0/128 |
| 数据类型     | DOUBLE 🗸               |              |               |       |           |    |      |       |       |
| * 计算逻辑 ( | D                      |              |               |       |           |    | 是否累加 | : 💿 是 | () 否  |
| 🖻 格式4    | 化 🖉 参考示例               | 🖪 规范性校验      |               |       |           |    |      |       |       |
| 1 sun    | I (fct_order_pay_d     | i.order_amt) |               |       |           |    |      |       |       |
|          |                        |              |               |       |           |    |      |       | Ū X   |
|          |                        |              |               |       |           | 取消 | 保存   |       | 提交    |
| 参数       |                        | 描述           |               |       |           |    |      |       |       |
| 主要来源字段   |                        | 选择fct_orde   | er_pay_di.ord | er_an | nt.       |    |      |       |       |
|          |                        |              |               |       |           |    |      |       |       |

| 主要来源字段 | 选择fct_order_pay_di.order_amt。       |
|--------|-------------------------------------|
| 英文名    | 输入order_amt。                        |
| 名称     | 输入order_amt。                        |
| 数据类型   | 选择DOUBLE。                           |
| 计算逻辑   | 输入sum(fct_order_pay_di.order_amt )。 |

- 5. 单击规范性校验,可以校验您编写的SQL是否符合规范。
- 6. 校验通过后,单击**提交**。
- 7. 在**提交备注**页面,输入备注信息。
- 8. 单击**确定并提交**,完成原子指标的创建。

#### 新建业务限定

- 在规范建模页签,单击左侧导航栏中的
   型务限定图标。
- 2. 在**业务限定**页面,单击**回**图标。
- 3. 在新建业务限定页面,来源表选择为fct\_order\_pay\_di后,单击新建业务限定。

| 入门教程_开发          | 所属项目 beginner_test_dev                 | 项目空间类型应用层                                            | 数据域                                                           | test_dataphin 🗸                                                   |                                                                                   |
|------------------|----------------------------------------|------------------------------------------------------|---------------------------------------------------------------|-------------------------------------------------------------------|-----------------------------------------------------------------------------------|
| fct_order_pay_di |                                        |                                                      |                                                               |                                                                   |                                                                                   |
|                  |                                        |                                                      |                                                               |                                                                   |                                                                                   |
| 源 全局 模型          | 型相关                                    |                                                      | C                                                             | 来源表模型                                                             |                                                                                   |
|                  |                                        |                                                      | + 新建业务限定                                                      | ×                                                                 |                                                                                   |
|                  | 入门款程_开发<br>fct_order_pay_di<br>源 全局 模型 | 入门較種_开发 所廊项目 beginner_test_dev<br>fct_order_pay_di ✓ | 入门敏程_开发 所履项目 beginner_test_dev 项目空间类型 应用层<br>fct_order_pay_di | 入门敏程_开发 所履项目 beginner_test_dev 项目空间类型 应用层 数据域<br>fct_order_pay_di | 入门敏程_开发 所屬项目 beginner_test_dev 项目空间类型 应用层 数据域 test_dataphin ✓<br>fct_order_pay_di |

- 4. 新建业务限定(产品类型为办公用品)。
  - i. 在**新建业务限定**对话框,配置参数。

| 新建业务限定   |                                                       | ×                                                                                                    |
|----------|-------------------------------------------------------|----------------------------------------------------------------------------------------------------|
| * 主要来源字段 | fct_order_pay_di.pr                                   | roduct_type v ③                                                                                          |
| * 英文名    | product_type_bang                                     | jongyongpin * 名称 product_type_办公用品                                                                       |
| 描述       |                                                       | 0/128 ,                                                                                                  |
| * 计算逻辑   | 〗格式化  ② 参 <sup>3</sup><br>1 <mark>fct_order_pa</mark> | 考示例 	□ 规范性校验 	□<br>ay_di.product_type='办公用品'                                                             |
| 参数       |                                                       | 描述                                                                                                    |
| 主要来源字段   |                                                       | 选择fct_order_pay_di.product_type。                                                                         |
| 英文名      |                                                       | 输入product_type_bangongyongpin。                                                                           |
| 名称       |                                                       | 输入product_type_办公用品。                                                                                     |
| 计算逻辑     |                                                       | 输入计算逻辑:<br>a. 输入fct_order_pay_di.product_type='办公用品'。<br>b. SQL编写完成后,单击 <b>规范性校验</b> ,可以校验您编写的SQL是否符合规范。 |

- ii. 单击提交。
- iii. 在提交备注页面, 输入备注信息。

iv. 单击**确定并提交**,完成业务限定的创建。

5. 新建业务限定(产品类型为技术产品)。

i. 单击新建业务限定。

| 选择来源信息                                   |               |                     |             |          |                 |         |
|------------------------------------------|---------------|---------------------|-------------|----------|-----------------|---------|
| 业务板块 入门                                  | 教程_开发 所屋项     | 目 beginner_test_dev | 项目空间类型应用层   | 数据域      | test_dataphin 🗸 |         |
| 来源表 fct                                  | _order_pay_di |                     |             |          |                 |         |
|                                          |               |                     |             |          |                 |         |
|                                          |               |                     |             |          |                 |         |
|                                          |               |                     |             |          |                 |         |
| 业务限定所在来源                                 | 全局横型相关        |                     |             | С        | 来源表模型           |         |
| 全局业务限定列表(1)                              |               |                     |             | + 新建业务限定 | ×               |         |
| 业务限定                                     |               | 来源详情                |             | 状态       | 最近更新人           | 掘作用     |
| <b>product_type</b><br>product_type_办公用品 | ŝ             | FCT_ORDER_PAY_DI.P  | RODUCT_TYPE | ✓ 已提交    | alidocs         | Z & % : |

ii. 在**新建业务限定**对话框,配置参数。

| 新建业务限定   | 2                               | х                                                                                 |
|----------|---------------------------------|-----------------------------------------------------------------------------------|
| * 主要来源字段 | fct_order_pay_di.product_type   | $\vee$ Ø                                                                          |
| * 英文名    | product_type_jishuchanpin       | * 名称 product_type_技术产品                                                            |
| 描述       |                                 |                                                                                   |
|          |                                 | 0/128                                                                             |
| * 计算逻辑   | 🖹 格式化 🛛 Ø 参考示例 🛛 見 规范性          | 生校验 ①                                                                             |
|          | 1 fct_order_pay_di.product_t    | ype_'技术产品'                                                                        |
|          |                                 |                                                                                   |
|          |                                 |                                                                                   |
|          |                                 | 取消 保存 提交                                                                          |
|          |                                 |                                                                                   |
| 参数       | 描述                              |                                                                                   |
| 主要来源字段   | 选择fct_orde                      | r_pay_di.product_type。                                                            |
| 英文名      | 输入product_                      | type_jishuchanpin。                                                                |
| 名称       | 输入product_                      | type_技术产品。                                                                        |
| 计算逻辑     | 输入计算逻辑<br>a. 输入fct_<br>b. SQL编写 | :<br>order_pay_di.product_type='技术产品'。<br>完成后,单击 <b>规范性校验</b> ,可以校验您编写的SQL是否符合规范。 |

#### 新建派生指标

完成派生指标创建后,系统自动生成汇总逻辑表dws\_province。

- 在规范建模页面,单击左侧导航栏中的网派生指标图标。
- 2. 在**新建派生指标**页面,单击**⊡**图标。
- 3. 在新建派生指标页面,选择原子指标为test\_dataphin/order\_amt。
- 4. 单击下一步。
- 5. 在**创建派生指标**页面,配置参数。

| 原子指标: order_amt order_amt 来                                         | 源逻辑表:fct_order_pay_di                                       |  |  |  |
|---------------------------------------------------------------------|-------------------------------------------------------------|--|--|--|
| 1 确定统计粒度                                                            |                                                             |  |  |  |
| * 统计粒度: dim_province_1 p.<br>fct_order_pay_di                       |                                                             |  |  |  |
| + 新建统计粒度                                                            | 1/3                                                         |  |  |  |
| 2 确定统计周期                                                            |                                                             |  |  |  |
| * 统计周期: 最近1天                                                        |                                                             |  |  |  |
| + 新建统计周期                                                            | 1/3                                                         |  |  |  |
| 3 确定业务限定                                                            |                                                             |  |  |  |
| 业务限定: product_type_办公用                                              | 毎品 ◇                                                        |  |  |  |
| product_type_技术                                                     | ~品 · · · · · · · · · · · · · · · · · · ·                    |  |  |  |
| + 新建业务限定 2                                                          | 2/3                                                         |  |  |  |
|                                                                     | 返回上一步 预生成派生指标                                               |  |  |  |
| 参数                                                                  | 描述                                                          |  |  |  |
| <b>统计粒度</b> 选择dim_province province下的fct_order_pay_di.dim_province。 |                                                             |  |  |  |
| 统计周期                                                                | 选择最近1天。                                                     |  |  |  |
| 业务限定                                                                | 选择product_type_办公用品后,单击 <b>新建业务限定</b> ,选择product_type_技术产品。 |  |  |  |

- 6. 单击预生成派生指标。
- 7. 提交派生指标。
  - i. 在**编辑派生指标**页面,确认输入信息后,单击**提交**。
  - ii. 在**提交备注**页面,输入备注信息。
  - iii. 单击**确定并提交**,生成派生指标的创建。

## 7.步骤六:开发环境补数据

本文为您介绍如何为开发环境中的维度逻辑表、事实逻辑表、汇总逻辑表和管道任务补数据。

#### 前提条件

- 完成数据建模,详情请参见步骤五:规范建模。
- 完成数据集成,详情请参见步骤三:引入数据。

#### 背景信息

您需要为数据表dim\_province、fct\_order\_pay\_di、dws\_province和管道任务test补数据,验证数据模型是否符合预期。数据表的补数据 操作相同,下文以dim\_province为例介绍。

#### 逻辑表任务补数据

- 1. 登录Dataphin控制台。
- 2. 在Dataphin控制台页面,选择工作区地域后,单击进入Dataphin>>。
- 3. 进入生产环境的逻辑表运维页面。
  - i. 在Dataphin首页,单击顶部菜单栏的研发。
  - ii. (可选)在数据开发页面,单击项目名称后的▼图标,单击Dev页签。选择beginner\_test\_dev项目。
  - iii. 在数据开发页面,单击顶部菜单运维。
  - iv. 在运维页面,单击逻辑表运维页签,系统默认进入逻辑表任务页面。
- 4. 在逻辑表任务页面,打开dim\_province文件夹,单击维度逻辑任务节点。
- 5. 在右侧DAG图中,右键单击维度逻辑任务节点,选择**补数据**。
- 在补数据对话框,业务日期输入2020-08-10~2020-08-10,选择下游选择否。
   在补数据对话框,系统会自动生成实例名称,您也可以手动修改实例名称。
- 7. 单击确定。
- 8. 查看补数据实例的运行结果。
  - i. 单击**全局运维**页签。
  - ii. 在全局运维页签,单击左侧导航栏的**圆离线补数据实例**图标。
  - iii. 在**离线补数据实例**页面,打开维度逻辑表补数据实例文件夹dim\_province后,再单击维度逻辑表补数据实例节点。
  - iv. 在右侧的DAG图中,右键单击维度逻辑表dim\_province节点,选择查看运行日志。
  - v. 在运行日志页面, 查看运行日志。

#### 管道任务补数据

- 1. 在全局运维页签,单击左侧导航栏中的圆离线周期实例图标。
- 2. 在离线周期任务页面,单击您开发的管道任务test。
- 3. 在右侧的DAG图中,右键单击管道任务test节点,选择补数据。
- 4. 在**补数据**对话框,将**业务日期**输入2020-08-10~2020-08-10,选择下游选择否。

在**补数据**对话框,系统会自动生成**实例名称**,您也可以手动修改实例名称。

- 5. 单击**确定**。
- 6. 查看补数据实例的运行结果。
  - i. 在**全局运维**页签,单击左侧导航栏的**圆离线补数据实例**图标。
  - ii. 在离线补数据实例页面,打开管道任务补数据实例文件夹test后,再单击管道任务补数据实例节点。
  - iii. 在右侧的DAG图中,右键单击管道任务test节点,选择查看运行日志。
  - iv. 在运行日志页面, 查看运行日志。

## 8.步骤七:验证数据

本文为您介绍如何通过即席查询来验证数据。

#### 前提条件

完成维度逻辑表、汇总逻辑表、事实逻辑表和管道任务补数据操作,详情请参见步骤六:开发环境补数据。

#### 背景信息

验证开发环境中开发的数据模型是否符合预期,即派生指标是否能够统计到各省份办公用品、技术产品最近1天的销售总额。

#### 操作步骤

- 1. 登录Dataphin控制台。
- 2. 在Dataphin控制台页面,选择工作区地域后,单击进入Dataphin>>。
- 3. 进入**即席查询**页面。
  - i. 在Dataphin首页,单击顶部菜单栏的研发。
  - ii. (可选)在数据开发页面,单击项目名称后的☑图标,单击Dev页签。选择beginner\_test\_dev项目。
  - iii. 在数据开发页面,单击即席查询页签。
- 4. 在**即席查询**页签,单击**回**图标。
- 5. 在**新建文件**对话框,配置参数。

| 新建文件       |                         |    | ×      |
|------------|-------------------------|----|--------|
| ★ 名称<br>描述 | dim_province<br>请输入任务描述 |    |        |
| 选择目录       | 临时代码                    |    | //<br> |
|            |                         | 取消 | 确定     |
| 参数         |                         | 描述 |        |

| 选择目录 | 保持默认。            |
|------|------------------|
| 描述   | 填写简单描述。          |
| 名称   | 填写为dim_province。 |
| 参数   | 描述               |

- 6. 单击**确定**。
- 7. 在代码编写页面,编写代码并验证数据是否符合预期。
  - i. 编写以下命令后,单击页面上方的执行,验证数据是否同步成功。

select \* from beginner\_test\_dev.datax\_test where ds>0;

| order_id | l area | province | city | product_type | order_name | report_date         | order_amt | ds       | <b>»</b> |
|----------|--------|----------|------|--------------|------------|---------------------|-----------|----------|----------|
| 13729    | 华南     | 广东省      | 广州市  | 办公用品         | W          | 2013-01-01 00:00:00 | 872.48    | 20200810 |          |
| 28774    | 华东     | 安徽省      | 淮北市  | 办公用品         | W          | 2013-01-01 00:00:00 | 180.36    | 20200810 |          |
| 37537    | 东北     | 辽宁省      | 辽阳市  | 家具产品         | W          | 2013-01-02 00:00:00 | 4083.19   | 20200810 |          |
| 37537    | 东北     | 辽宁省      | 辽阳市  | 办公用品         | W          | 2013-01-02 00:00:00 | 4902.38   | 20200810 |          |
| 37537    | 华南     | 广东省      | 梅州市  | 家具产品         | W          | 2013-01-02 00:00:00 | 1239.06   | 20200810 |          |
| 44069    | 华南     | 广东省      | 清远市  | 办公用品         | W          | 2013-01-02 00:00:00 | 137.63    | 20200810 |          |

#### ii. 编写以下命令后,单击页面上方的**执行**,验证维度逻辑表数据。

select \* from LD\_beginner\_test\_dev.dim\_province where ds>0;

| « | ds       | province |
|---|----------|----------|
| 1 | 20200811 | 广东省      |
| 2 | 20200811 | 安徽省      |
| 3 | 20200811 | 辽宁省      |
| 4 | 20200811 | 辽宁省      |
| 5 | 20200811 | 广东省      |
| 6 | 20200811 | 广东省      |

#### iii. 编写以下命令后,单击页面上方的执行,验证事实逻辑表数据。

select \* from LD\_beginner\_test\_dev.fct\_order\_pay\_di where ds >0;

| order_amt | ds       | province | order_id | area | product_type | city |
|-----------|----------|----------|----------|------|--------------|------|
| 872.48    | 20200811 | 广东省      | 13729    | 华南   | 办公用品         | 广州市  |
| 180.36    | 20200811 | 安徽省      | 28774    | 华东   | 办公用品         | 淮北市  |
| 4083.19   | 20200811 | 辽宁省      | 37537    | 东北   | 家具产品         | 辽阳市  |
| 4902.38   | 20200811 | 辽宁省      | 37537    | 东北   | 办公用品         | 辽阳市  |
| 1239.06   | 20200811 | 广东省      | 37537    | 华南   | 家具产品         | 梅州市  |
| 137.63    | 20200811 | 广东省      | 44069    | 华南   | 办公用品         | 清远市  |

#### iv. 编写以下命令后,单击页面上方的执行,验证汇总逻辑表数据。

select \* from LD\_beginner\_test\_dev.dws\_province where ds>0;

| <b>«</b> | order_amt_1d_product_type_bangongyongpin | province | ds       | order_amt_1d_product_type_jishuchanpin |
|----------|------------------------------------------|----------|----------|----------------------------------------|
|          | 77089.14000000003                        | 上海省      | 20200810 | 125966.561                             |
| 2        | 32175.46                                 | 云南省      | 20200810 | 12841.54500000002                      |
| 3        | 424030.23999999999                       | 内蒙古省     | 20200810 | 839224.4899999995                      |
| 4        | 362623.8400000026                        | 北京省      | 20200810 | 512812.57200000016                     |
| 5        | 192066.54000000004                       | 吉林省      | 20200810 | 491833.00499999995                     |
| 6        | 32521.799999999996                       | 四川省      | 20200810 | 113547.0100000002                      |

## 9.步骤八:发布任务

本文为您介绍如何将开发环境中开发的任务发布至生产环境。发布至生产环境的任务会自动参与生产环境的调度。

#### 操作步骤

- 1. 登录Dataphin控制台。
- 2. 在Dataphin控制台页面,选择工作区地域后,单击进入Dataphin>>。
- 3. 进入发布页面。
  - i. 在Dataphin首页,单击顶部菜单栏的**研发**。
  - ii. 在数据开发页面,单击项目名称后的型图标,单击Dev页签,选择beginner\_test\_dev项目。
  - iii. 在数据开发页面,单击顶部菜单栏的发布。
- 4. 在**发布**页面,单击规范建模页签。
- 5. 发布维度和维度逻辑表。
  - i. 在规范建模页签,选中dim\_province(维度逻辑表)和dim\_province(维度)。
  - ii. 单击页面下方的**发布**。
  - iii. 在**发布**对话框,单击**确定**。
- 6. 发布派生指标、原子指标、业务过程、业务限定和事实逻辑表。
  - i. 在**规范建模**页签,选
    - $\\ + product\_type\_bangongyongpin\, product\_type\_jishuychanpin\, order\_amt\, fct\_order\_pay\_di和 order\_pay\_$
  - ii. 单击页面下方的**发布**。
  - iii. 在**发布**对话框,单击**确定**。
- 7. 发布汇总逻辑表。
  - i. 在**规范建模**页签,选
    - +order\_amt\_1d\_product\_type\_bangongyongpin、order\_amt\_1d\_product\_type\_jishuchanpin和dws\_province.
  - ii. 单击页面下方的**发布**。
  - iii. 在**发布**对话框,单击确定。
- 8. 查看发布结果。
  - i. 单击左侧导航栏的发布记录列表。
  - ii. 单击规范建模页签。
  - iii. 在规范建模页签, 查看发布状态。

## 10.步骤九: 生产环境补数据

本文为您介绍如何为生产环境中的维度逻辑表、事实逻辑表和汇总逻辑表补数据。

#### 前提条件

任务发布至生产环境,详情请参见步骤五:发布任务。

#### 背景信息

发布至生产环境的数据次日才会参与调度,本教程为了让您快速熟悉智能数据构建与管理的流程,采用补数据的方式,模拟生产环境调度 任务生成实例。

您需要为数据表dim\_province、fct\_order\_pay\_di、dws\_province和管道任务test补数据。数据表的补数据操作相同,下文 以dim\_province为例介绍。

#### 逻辑表任务补数据

- 1. 登录Dataphin控制台。
- 2. 在Dataphin控制台页面,选择工作区地域后,单击进入Dataphin>>。
- 3. 进入生产环境的逻辑表运维页面。
  - i. 在Dataphin首页,单击顶部菜单栏的研发。
  - ii. 在数据开发页面,单击项目名称后的☑图标,单击Prod页签,选择beginner\_test项目。
  - iii. 在数据开发页面,单击顶部菜单运维。
  - iv. 在**运维**页面,单击**逻辑表运维**页签。系统默认进入**逻辑表任务**页面。
- 4. 在逻辑表任务页面,打开维度逻辑表任务(dim\_province)文件夹后,单击维度逻辑表(dim\_province)节点。
- 5. 在右侧的DAG图中,右键单击维度逻辑任务节点,选择**补数据**。
- 在补数据对话框,本教程中的业务日期输入2020-08-10~2020-08-10,选择下游选择否。
   在补数据对话框,系统会自动生成实例名称,您也可以手动修改实例名称。
- 7. 单击**确定**。
- 8. 查看补数据实例的运行结果。
  - i. 单击**全局运维**页签。
  - ii. 在全局运维页签,单击左侧导航栏的**圆离线补数据实例**图标。
  - iii. 在**离线补数据实例**页面,打开维度逻辑表补数据实例文件夹dim\_province后,再单击维度逻辑表补数据实例节点。
  - iv. 在右侧的DAG图中,右键单击维度逻辑表dim\_province节点,选择查看运行日志。
  - v. 在运行日志页面,查看运行日志。

#### 管道任务补数据

- 1. 在全局运维页签,单击左侧导航栏中的圆离线周期实例图标。
- 2. 在离线周期任务页面,单击您开发的管道任务test。
- 3. 在右侧的DAG图中,右键单击管道任务test节点,选择补数据。
- 4. 在**补数据**对话框,将**业务日期**输入2020-08-10~2020-08-10,选择下游选择否。
- 在**补数据**对话框,系统会自动生成**实例名称**,您也可以手动修改实例名称。
- 5. 单击**确定**。
- 6. 查看补数据实例的运行结果。
  - i. 在**全局运维**页签,单击左侧导航栏的**圆离线补数据实例**图标。
  - ii. 在离线补数据实例页面, 打开管道任务补数据实例文件夹test后, 再单击管道任务补数据实例节点。
  - iii. 在右侧的DAG图中,右键单击管道任务test节点,选择**查看运行日志**。
  - Ⅳ. 在**运行日志**页面,查看运行日志。

## 11.步骤十:查看运行结果

本文为您介绍查看生产环境数据的运维调度结果。

#### 背景信息

查看生产环境中数据运行结果是否符合预期,即汇总逻辑表是否能够统计到各省份办公用品和技术产品最近1天的销售总额。

#### 操作步骤

- 1. 登录Dataphin控制台。
- 2. 在Dataphin控制台页面,选择工作区地域后,单击进入Dataphin>>。
- 3. 进入**即席查询**页面。
  - i. 在Dataphin首页,单击顶部菜单栏的研发。
  - ii. 在数据开发页面,单击项目名称后的**型**图标,单击Dev页签。选择beginner\_test\_dev项目。

iii. 在数据开发页面,单击即席查询页签。

#### 4. 在**即席查询**页签,单击**⊡**图标。

#### 5. 在新建文件对话框, 配置参数。

| 参数   | 描述                   |
|------|----------------------|
| 名称   | 输入prod_dws_province。 |
| 描述   | 输入简单描述。              |
| 选择目录 | 保持默认。                |

#### 6. 单击**确定**。

#### 7. 在代码编写页面,编写命令后,单击页面上方的执行,验证数据运行结果。

select \* from LD\_beginner\_test.dws\_province where ds>0;

| « | order_amt_1d_product_type_bangongyongpin | province | ds       | order_amt_1d_product_type_jishuchanpin |
|---|------------------------------------------|----------|----------|----------------------------------------|
| 1 | 77089.14000000003                        | 上海省      | 20200810 | 125966.561                             |
| 2 | 32175.46                                 | 云南省      | 20200810 | 12841.54500000002                      |
| 3 | 424030.23999999999                       | 内蒙古省     | 20200810 | 839224.4899999995                      |
| 4 | 362623.84000000026                       | 北京省      | 20200810 | 512812.57200000016                     |
| 5 | 192066.5400000004                        | 吉林省      | 20200810 | 491833.00499999995                     |
| 6 | 32521.799999999996                       | 四川省      | 20200810 | 113547.0100000002                      |